# Configurazione dell'associazione QoS client su WAP125 e WAP581

## Obiettivo

Le impostazioni di associazione QoS (Quality of Service) client offrono opzioni aggiuntive per la personalizzazione di QoS di un client wireless. Queste opzioni includono la larghezza di banda che il client può inviare, ricevere o garantire. Le associazioni QoS dei client possono essere modificate ulteriormente con gli Access Control Lists (ACL). QoS client consente di ottimizzare le prestazioni della rete fornendo ai client una larghezza di banda specifica per la connessione.

In questo articolo viene illustrato come configurare l'associazione QoS client su WAP125 o WAP581.

**Nota:** Si presume che le impostazioni seguenti siano già state configurate sul dispositivo, poiché si tratta di prerequisiti per la configurazione dell'associazione QoS client.

- Mappa classi: per informazioni su come configurare una mappa delle classi IPv4, fare clic <u>qui</u>. Per istruzioni sulla configurazione di una mappa di classe IPv6, fare clic <u>qui</u>. Per una mappa delle classi MAC, fare clic <u>qui</u>.
- Mappa criteri: per informazioni su come configurare una mappa dei criteri, fare clic qui.

### Dispositivi interessati

- WAP125
- WAP581

### Versione del software

• 1.0.0.4

#### Configura associazione QoS client

Passaggio 1. Accedere all'utility basata sul Web del punto di accesso e fare clic su **Controllo** accesso > QoS client.

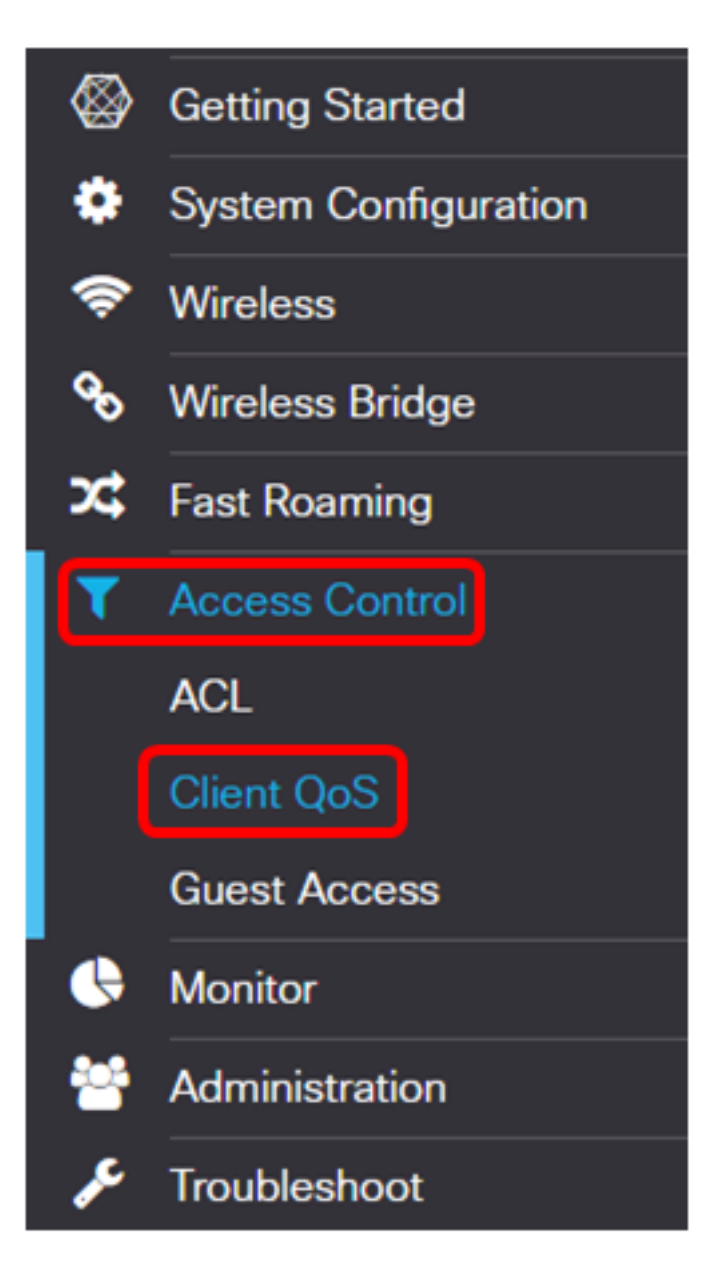

**Nota:** Le immagini in questo articolo sono prese da un dispositivo WAP125. Le opzioni possono variare a seconda del modello del dispositivo.

Passaggio 2. Fare clic sulla scheda Associazione QoS.

| Traffic Classes              | QoS Policy | QoS Association |  |  |  |
|------------------------------|------------|-----------------|--|--|--|
| QoS Association Table        |            |                 |  |  |  |
| + 🕑 💼                        |            |                 |  |  |  |
| Passaggio 3. Fare clic sul 🕇 | pulsante.  |                 |  |  |  |

| Traffic Classes       | QoS Policy | QoS Association |  |  |
|-----------------------|------------|-----------------|--|--|
| QoS Association Table |            |                 |  |  |
| + 🕫 🖻                 |            |                 |  |  |

Passaggio 4. Verificare che la casella di controllo **Abilita** sia selezionata per assicurarsi che il criterio sia attivo.

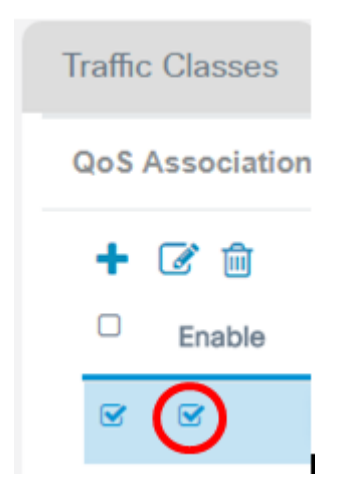

Passaggio 5. Scegliere un criterio dall'elenco a discesa Nome criterio QoS.

| Traffic Classes       | QoS Policy                 | QoS Association |  |  |  |  |  |
|-----------------------|----------------------------|-----------------|--|--|--|--|--|
| QoS Association Table |                            |                 |  |  |  |  |  |
| + 🕜 🖻                 |                            |                 |  |  |  |  |  |
| Enable                | QoS Policy Name            | Association     |  |  |  |  |  |
| <b>~ ~</b>            | MACClassMap<br>MACClassMap | ▼ 2.4G-WAP1     |  |  |  |  |  |

**Nota:** Le opzioni dipendono dai criteri QoS configurati sul punto di accesso. In questo esempio viene scelto MACClassMap.

Passaggio 6. Scegliere un'interfaccia dall'elenco a discesa Interfaccia associazione. Le opzioni dipendono dalle interfacce attive del punto di accesso.

#### Association Interface

| 2.4G-WAP125 | Ŧ |
|-------------|---|
| 2.4G-WAP125 |   |
| 5G-WAPT25   |   |
| Ethernet    |   |

Nota: Nell'esempio, viene scelto 2.4G-WAP125.

Passaggio 7. Inserire il limite di trasmissione dal punto di accesso al client wireless nel campo *Limite di velocità (dal punto di accesso al client)*. Si tratta della larghezza di banda massima che il client wireless può avere dal punto di accesso wireless.

| Rate Limit (From AP to C | client) |
|--------------------------|---------|
| 750                      | Nbps    |

Nota: L'intervallo valido è compreso tra 0 e 866 Mbps. Nell'esempio, viene immesso 750.

Passaggio 8. Immettere il limite di trasmissione dal client wireless al punto di accesso wireless nel campo *Limite di velocità (dal client all'access point)*. Si tratta della larghezza di banda massima che il client wireless può avere sul punto di accesso.

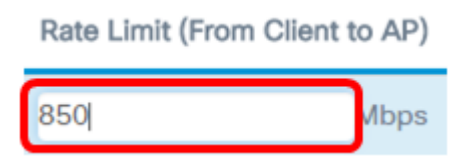

Nota: L'intervallo valido è compreso tra 0 e 866 Mbps. nell'esempio, viene immesso 850.

#### Passaggio 9. Fare clic su Salva.

| E     | .1 1.1 1.<br>cisco | WAP125-WAP125   |                 |                  |   |                       |           | cisco                   | 0 0    | e |
|-------|--------------------|-----------------|-----------------|------------------|---|-----------------------|-----------|-------------------------|--------|---|
| Clier | nt QoS             |                 |                 |                  |   |                       |           |                         | Save   |   |
| Traff | hc Classes         | QoS Policy      | QoS Association |                  |   |                       |           |                         |        |   |
| Qos   | S Associati        | on Table        |                 |                  |   |                       |           |                         |        | ^ |
| +     | 68                 |                 |                 |                  |   |                       |           |                         |        |   |
| 0     | Enable             | QoS Policy Name | Asso            | iation Interface |   | Rate Limit (From AP t | o Client) | Rate Limit (From Client | to AP) |   |
| 8     |                    | MACClassMap     | ▼ 2.43          | -WAP125          | ٠ | 750                   | Mbps      | 850                     | Mbps   |   |

Èora necessario configurare l'associazione QoS client per il criterio MACClassMap su WAP125 o WAP581.